パソコン小話(132.1)

2021/07/01

ダウンロードがブロックされた場合の操作(改1)

インターネットから、データーをダウンロードしようとすると 以下の様に「ダウンロードがブロックされました」と言うメッセージが 出る場合があります。この場合の対処について記述します。

インターネットでダウンロードの操作をすると、

| 1. 画面右上にブロックのメッセージカ                                         | <u>3出る</u>                       |
|-------------------------------------------------------------|----------------------------------|
|                                                             | – 0 ×                            |
| 4A&id=root&cid=8054F 🟠 🛄   🗲 🔁 🛓                            | · · · ·                          |
| ליד א-שעלע איז איז איז איז איז איז איז איז איז איז          | 🛅 その他のお気に入り                      |
|                                                             | ?                                |
| もっと見る                                                       | ✓ ⊞ ✓ (i)                        |
|                                                             | ~                                |
| 2. マウスをメッセージの上で、クリッ                                         | <u>,ク → <u>・・</u>をクリック</u>       |
|                                                             | — 🗇 🗙                            |
| IA&id=root&cid=8054F 🏠 🛄   🗲 🕲 🚣                            | · · · · ·                        |
| ז=ג אָסערא אדע איז איז איז איז איז איז איז איז איז איז      | その他のお気に入り                        |
| この種類のファイルはデバイスに損害を与える 2012wisetup-all (1).exe はブロックされまし ・・・ | @? R                             |
| もっと見る                                                       | ✓ ⊞ ✓ (i)                        |
|                                                             |                                  |
| 3. 保存                                                       |                                  |
|                                                             | – 0 ×                            |
| N4A&id=rootacid=8054F 🖧 😐   🗲 🔁 🚣                           | · 🖻 🙎 ···                        |
| нклэд <b>доруц-</b> к С Q ··· ♀                             | 🛅 その他のお気に入り                      |
| 図種類のファイルはデバイスに損害を与える<br>2012wishtup-all (1).exe はブロックされまし   | © ? R                            |
| もっと見 御 削除                                                   | $\sim$ $\boxplus$ $\sim$ $\odot$ |
| 1415                                                        | A                                |
| このファイルは安全ではないことを報告する                                        |                                  |
| ⊂⇒ ダウンロード リンクのコピー                                           |                                  |
|                                                             |                                  |

4. <u>ダウンロード</u>が始まる

クリップボード

名前

~今日 (1)

×

🔹 2012wlsetup-all.exe

 $\leftarrow \rightarrow \checkmark \uparrow \checkmark \downarrow \rightarrow PC \rightarrow \forall \forall \forall D-F$ 

> 📌 クイック アクセス

→ PC
> 3D オブジェクト
> ↓ ダウンロード
> → デスクトップ
> ○ デスクトップ
> ○ ドキュメント

> 📥 OneDrive

🗸 💻 PC

整

|                                                      |                    | -                     | ٥                    | ×    |
|------------------------------------------------------|--------------------|-----------------------|----------------------|------|
| 4A&id=root&cid=80€4F ζ̂₀ 🛄   ζ̂≡                     | ڪ ڪ                | Ē                     |                      |      |
| <sup>ブラス</sup> ダウンロード C C                            | 2 🖍                | 🛅 २०                  | の <mark>他の</mark> お気 | に入り  |
| 2012wlsetup-all (1).exe<br>0 B/秒 - 131 MB (131 MB 中) |                    | ŵ                     | ?                    | R    |
| もっと見る                                                | ,                  | ~ 🖽                   | ~ (                  | i)   |
|                                                      |                    |                       |                      |      |
| 5. ダウンロードが完了すると、ファ<br>この段階で、開けばファイルが                 | <u>ァイルを開</u><br>開く | <u>]く</u>             |                      |      |
|                                                      |                    | —                     | ٥                    | ×    |
| 0N4A&id=root&cid=8054F 🏠 🙋   🗲                       | : D 1              | Ē.                    |                      |      |
| NHKブラス <b>ダウンロード</b>                                 | Q 🔗                | । 🛅 २                 | の他のお気                | 気に入り |
| ▲ 2012wiset p-all (1).exe<br>ファイルを開く                 |                    | \$                    | ?                    | 8    |
| もっと見る                                                |                    | ~ 8                   | 3 ~ (                | i    |
|                                                      |                    |                       |                      |      |
| ダウンロードしたファイルをパソコ:                                    | ンに保存す              | 「る方法                  | <u>.</u>             |      |
| 6. パソコンのエクスプローラーの                                    | ダウンロー              | ・ドフォ                  | ・ルダ・                 | ーを閉  |
| ダウンロードしたファイルが確                                       | 認出来る               | $\rightarrow$ $\zeta$ | このフ                  | アイ   |
| て、保存したいフォルダーに貼り                                      | り付けれは              | 〔、完了                  | です。                  | )    |
| 77イル ホーム 共有 表示<br>★ 自 自 必 切り取り □ □ ★ 示 □ □ 新しいアイテム・  | • 🕞 闘県< 📲 すべ       | て選択                   |                      |      |
| クイックアクセス コビー 貼り付け 「ショートカットの貼り付け」 参照先 コビー先 削野 名前の 新しい | プロパティ 2 編集 28 選折   | R解除<br>Rの切り替え         |                      |      |

開く

濯択

サイズ

134,135 KB

種類

アプリケーション

新規

更新日時

2021/07/01 8:40

以上

▶ 0 🖉 ダウンロードの検索